## UTILIZZO PIATTAFORMA PER TEST ECM ONLINE

Accedere alla piattaforma tramite browser internet (consigliato l'utilizzo di Google Chrome) all'indirizzo:

## www.fad-comunicazioneventi.it

Inserire il proprio indirizzo email e la password ricevuta (una volta entrati sarà possibile modificarla, così come i propri dati dalla voce **Profilo** del menù) e premere **LOGIN** 

Nel caso non si ritrovassero o ricordassero le credenziali si può recuperare la password attraverso l'apposito pulsante "**RECUPERA PASSWORD**" inserendo l'indirizzo email utilizzato per la registrazione

| ••• • < >                                               |                                  | a fad-comunicazioneventi.it    | Ċ              | ⊕ <sup>†</sup> + <sup>†</sup>  |
|---------------------------------------------------------|----------------------------------|--------------------------------|----------------|--------------------------------|
|                                                         | FAD                              | E.C.M.                         |                | NEDICAL CONTRACTOR             |
| Accedi alla piattaforma                                 |                                  | BENVENUTI nella Piattafo       | rma per la for | mazione FAD ECM di             |
| mariorossi@latuamaill.it                                | •~                               | <b>-</b> -                     |                |                                |
|                                                         |                                  | comunic                        | cazion & v     | enti                           |
| Password *                                              |                                  |                                |                |                                |
| LOBIN RECUPERA PASSWORD                                 |                                  |                                |                |                                |
| Comunicazion&venti snc - Via Punta di Ferro 2/L - 47122 | - Forli - Provider Nazionale ECM | n. 3937 - Tel./Fax 0543 720901 |                | Piataforma sviluppata da IT-AL |

inserire il **Codice OTP** ricevuto tramite email e premere **VERIFICA** (se non si è ricevuto il codice controllare la cartella "Spam")

| ••• • • < >                                                             | ≧ fad-comunicazioneventi.it                                                                                          | Ċ | ⊕ <sup>1</sup> + C              |
|-------------------------------------------------------------------------|----------------------------------------------------------------------------------------------------|---|---------------------------------|
| comunicazion &venti                                                     |                                                                                                    |   |                                 |
|                                                                         | Accedi alla piattaforma<br>Abbiano inviato un codice di verifica alla tua casella di posta.<br>Codice OTP •<br>Isase |   |                                 |
|                                                                         |                                                                                                    |   |                                 |
| Comunicazion&venti snc - Via Punta di Ferro 2/L - 47122 Forli - Provide | rr Nazionale ECM n. 3937 - Tel./Fax 0543 720901                                                                      |   | Piattaforma sviluppata da IT-AL |

Una volta entrati la piattaforma visualizzerà gli eventi formativi associati al discente. Per accedere all'evento premere il relativo pulsante ACCEDI.

| App                                                                             |                                         |                                                       |                                             |               |            |                         |                        |           |
|---------------------------------------------------------------------------------|-----------------------------------------|-------------------------------------------------------|---------------------------------------------|---------------|------------|-------------------------|------------------------|-----------|
| comunicazion & venti                                                            |                                         |                                                       | Dashboard                                   | Profilo       | Attestati  | Accessi                 | Assistenza             | Logou     |
| alve Francesco Billi, di seguito son<br>rima di procedere alla visione dei tuoi | <b>io riportati i</b><br>i eventi forma | tuoi corsi FAD e WEBI<br>ativi ti consigliamo di veri | <b>NAR</b><br>ficare i requisiti minimi del | l dispositivo | che stai u | sando, <mark>CLI</mark> | <mark>CCA QUI</mark> . |           |
| ORSI                                                                            |                                         | WEBINAR                                               |                                             |               |            |                         |                        |           |
| ATTENZIONE: l'Evento Formativo PROVA                                            | ×                                       | Evento formativo                                      | Titolo Webinar                              |               |            | Partecipa               | D                      | ata e Ora |
| Attenzione II corso scade II                                                    |                                         |                                                       |                                             |               |            |                         |                        |           |
| ACCEDI Crediti ECM: 9                                                           |                                         |                                                       |                                             |               |            |                         |                        |           |

Nella schermata successiva cliccare su SVOLGI ESAME per il test ECM e su SCHEDA DI VALUTAZIONE per la valutazione anonima dell'evento

| Comunicazion&venti - Piattafo × + S Comunicazioneventi.it/gestione/dashboarc Ann | l.php7id=27                                                                                                    | \$  6 ☆) <i>f</i> ? ≱ □                  |  |  |  |  |
|----------------------------------------------------------------------------------|----------------------------------------------------------------------------------------------------|------------------------------------------|--|--|--|--|
| comunicazion & venti                                                             | Dashboard I                                                                                                    | Profilo Attestati Accessi Assistenza Log |  |  |  |  |
| - INDIETRO                                                                       |                                                                                                    |                                          |  |  |  |  |
|                                                                                  | ICHEDA VALUTAZIONE<br>CONTENUTI FOR<br>Si sbloccano in maniera sequenziale, pertanto dovral vedril nella conse<br>dettagli clicco q | WATIVI<br>WI                             |  |  |  |  |
|                                                                                  | Titolo contenuto formativo                                                                                                    | Sottotitolo                              |  |  |  |  |
|                                                                                  | Non è stato inserito nessun video                                                                                                   |                                          |  |  |  |  |
|                                                                                  |                                                                                                    |                                          |  |  |  |  |
|                                                                                  |                                                                                                    |                                          |  |  |  |  |
|                                                                                  |                                                                                                    |                                          |  |  |  |  |
|                                                                                  |                                                                                                    |                                          |  |  |  |  |
|                                                                                  |                                                                                                    |                                          |  |  |  |  |
|                                                                                  |                                                                                                    |                                          |  |  |  |  |
|                                                                                  |                                                                                                    |                                          |  |  |  |  |
|                                                                                  |                                                                                                    |                                          |  |  |  |  |

E' possibile mettere in pausa il test tramite l'apposito pulsante

| 🗸 🗸 😵 Comunicazion&venti - Piattafo 🗙 🕂                               |           |         |           |         |            | `      |
|-----------------------------------------------------------------------|-----------|---------|-----------|---------|------------|--------|
| ÷ → C a fad-comunicazionevent.it/gestione/esame.php?exam=13&evento=27 |           |         |           |         |            |        |
| App                                                                   |           |         |           |         |            |        |
| comunicazion & venti                                                  | Dashboard | Profilo | Attestati | Accessi | Assistenza | Logout |
|                                                                       |           |         |           |         |            |        |
| METTI IN PAUSA                                                        |           |         |           |         |            |        |
| N'A                                                                   |           |         |           |         |            |        |
| 1)                                                                    |           |         |           |         |            |        |
|                                                                       |           |         |           |         |            |        |
|                                                                       |           |         |           |         |            |        |
|                                                                       |           |         |           |         |            |        |
|                                                                       |           |         |           |         |            |        |
| _                                                                     |           |         |           |         |            |        |

Ricordiamo che dal momento della ricezione del link si hanno 72 ore per completare il test